Nutanix サーバがハングアップやハードウェア障害時に、Nutanix サポートより Collect\_OOB ログの取得が依頼される場合があります。本ドキュメントで Collect\_OOB ログの取得方法を紹介します。

### 前提条件

1. サーバモデルが NX であること。(Dell XC、Lenovo サーバで実行してはいけません) ※CVM で"ncli host ls"というコマンドで確認できます。

| nutanix@cvm~\$ ncli host | Is   egrep 'Cont Model'     |
|--------------------------|-----------------------------|
| Controller VM Address    | : 10.148.106.41             |
| Block Serial (Model)     | : 18SM6H020151 (NX-3060-G6) |

2. IPMI の UDP ポート 623 (Virtual Media/IPMI command port) が有効になっていること。
 ※IPMI WebUI → Configuration → Port から確認できます。

| System                                                                                 | Server Health | Configuration                    | Remote Con          | trol Virtu | al Media | Maintenance | Miscellaneous |
|----------------------------------------------------------------------------------------|---------------|----------------------------------|---------------------|------------|----------|-------------|---------------|
| <ul> <li>Configuration</li> <li>Alerts</li> <li>Date and Time</li> <li>LDAP</li> </ul> | ⊖ Por         | t<br>This page allows you to cor | nfigure the port nu | mber.      |          |             |               |
| Active Directory                                                                       | /             | Web Port:<br>Web SSL Port:       |                     | 443        |          |             |               |
| RADIUS                                                                                 | <b>I</b>      | KVM Server Port:                 |                     | 5900       |          |             |               |
| Mouse Mode                                                                             |               | Virtual media port / IPMI        | command port:       | 623        |          |             |               |
| Network                                                                                |               | SSH Port:                        |                     | 22         |          |             |               |
| Dynamic DNS                                                                            |               | Wsman Port:<br>SNMP Port:        |                     | 161        |          |             |               |
| SMTP                                                                                   | ✓ :           | SSL Redirection                  |                     |            |          |             |               |
| SSL Certification                                                                      | n             | е                                |                     |            |          |             |               |
| Users                                                                                  |               |                                  |                     |            |          |             |               |
| Port                                                                                   |               |                                  |                     |            |          |             |               |
| IP Access Cont                                                                         | rol           |                                  |                     |            |          |             |               |

3. サーバがハングアップした状態で取得する必要があります。

# 取得方法

本手順では以下のログが取得されます。順番に取得して、Nutanix サポートへご送付お願いします。

- 1) IPMI Trouble Shooting ログ
- 2) IPMI Event ログ
- 3) Collect\_00B ログ
- 以下、詳細手順を説明します。
- 1) IPMI Trouble Shooting ログ

IPMI WebUI → Miscellaneous → Trouble Shooting ページで、Download をクリックして、ファイルを 保存します。Download がグレーの場合、Dump を先にクリックし、Download が数分後クリックできる ようになりましたら、Download をクリックして保存します。

※System auto reset のチェックを外してから実行します。

※機種や BMC バージョンによって Trouble Shooting オプションが無い場合もあります。

※Trouble Shooting オプションが無い場合は次のステップに進みます。

| System           | Server Health | Configuration             | Remote Control | Virtual Media | Maintenance | Miscellaneous                                 |  |
|------------------|---------------|---------------------------|----------------|---------------|-------------|-----------------------------------------------|--|
| Miscellaneous    | nT 😋          | ouble Shooting            |                |               |             | Activate License<br>Post Snooping<br>SMC RAKP |  |
| Activate License | e             | This page provides troubl |                | UID Control   |             |                                               |  |
| Post Snooping    |               |                           |                |               |             |                                               |  |
| SMC RAKP         |               |                           |                |               |             |                                               |  |
| Trouble Shootin  | g             | 0.1                       |                |               |             |                                               |  |
| UID Control      |               | System auto reset         |                |               |             |                                               |  |
|                  | D             | Download                  |                |               |             |                                               |  |

IPMI WebUI → Server Health → Event Log(もしくは System Management Log)ページで直近の イベントの画面ショットを取ります。

| Server Healting   Server Healting   Status Management Log   Multi Node   Power Consumption   Power Consumption   Power Consumption   Power Consumption   Power Consumption   Power Consumption   Power Consumption   Power Consumption   Power Consumption   Power Consumption   Power Consumption   Power Consumption   Power Source     Vert Events   Select an event log category:   Severity:   ACK   EID *   Select an event log category:   Severity:   Kati Severities *   Power Source   Clear System Management Log   Save   Multi Node   Power Source   Clear System Management Log   Save Mark as Acknowledged   Clear System Management Log   Save Mark as Acknowledged   Clear System Management Log   Save Mark as Acknowledged   Clear System Management Log   Save Mark as Acknowledged   Clear System Management Log   Save Mark as Acknowledged   Clear System Management Log   Save Mark as Acknowledged   Clear System Management Log   Save Mark as Acknowledged   Clear System Management Log   Save Mark as Acknowledged   Power Supply Failure detected - Assertion   Clear System Source   Clear System Katter   Save Mark as Acknowledged                                                                                                    | ystem             | Server Health  | Config                                              | juration                                                                           | Remote Control                                                     | Virtual Media                                                                                                    | Maintena                                                                                                    | ince Mi                                                                                                    | scellaneous                                                                            | Help                                                                                                    |                                                                                                    |
|----------------------------------------------------------------------------------------------------|-------------------|----------------|-----------------------------------------------------|------------------------------------------------------------------------------------|--------------------------------------------------------------------|----------------------------------------------------------------------------------------------------|----------------------------------------------------------------------------------------------------|----------------------------------------------------------------------------------------------------|----------------------------------------------------------------------------------------|----------------------------------------------------------------------------------------------------|----------------------------------------------------------------------------------------------------|
| <ul> <li>Server Health</li> <li>Server Health</li> <li>Server Health</li> <li>Multi Node</li> <li>Power Consumption</li> <li>Power Consumption</li> <li>Power Source</li> <li>Power Source</li> </ul> Power Source Power Source Power Source Ciear System Management Log Severity: Severity: Keyword Search: <ul> <li>ACK</li> <li>EID + Severity</li> <li>All Severities +</li> <li>2 0</li> <li>2019/07/140 22:53.10</li> <li>Power Supply Fallure detected - Assertion</li> <li>3 0</li> <li>2019/07/04 02:53.10</li> <li>Button/Switch</li> <li>Power Supply Fallure detected - Assertion</li> <li>5 0</li> <li>2 0</li> <li>2019/07/04 02:53.10</li> <li>Button/Switch</li> <li>Power Supply Fallure detected - Assertion</li> <li>5 0</li> <li>2 0</li> <li>2019/07/05 03:30.20</li> <li>Power Supply Fallure detected - Assertion</li> <li>5 0</li> <li>2 0</li> <li>2019/07/05 03:31.6</li> <li>Button/Switch</li> <li>Power Supply Fallure detected - Assertion</li> <li>5 0</li> <li>2 019/07/06 03:51.6</li> <li>2 0219/07/05 03:16</li> <li>Chower Supply Fallure detected - Assertion</li> <li>5 0</li> <li>2 0219/07/05 03:16</li> <li>2 0219/07/05 03:16</li> <li>4 0219/07/05 03:16</li> <li>4 0219/07/05 03:16</li> <li>5 0</li> <li>2 0219/07/05 03:16</li> <li>5 0</li> <li>2 0219/07/05 03:16</li> <li>5 0</li> <li>2 0219/07/05 03:16</li> <li>5 0</li> <li>2 0219/07/05 03:16</li> <li>5 0</li> <li>2 0219/07/05 03:16</li> <li>5 0</li> <li>2 0219/07/05 03:16</li> <li>5 0</li> <li>2 0219/07/05 03:16</li> <li>5 0</li> <li>2 0219/07/05 03:16</li> <li>5 0</li> <li>2 0219/07/05 03:16</li> <li>5 0</li> <li>2 0219/07/05 03:16</li> <li>5 0</li> <li>2 0219/07/05 03:16</li> <li>5 0</li> <li>2 0219/07/03 02:16</li> <li>5 0</li> <li>2 0219/07/03 02:16</li> <li>5 0</li></ul>                                                                                                    |                   | Sensor Reading | gs                                                  |                                                                                    |                                                                    |                                                                                                    |                                                                                                    |                                                                                                    |                                                                                        |                                                                                                    |                                                                                                    |
| Sansor Readin Power Source  Power Source  Power Source  Power Source  Power Source  Clear System Management Log Save Mark as Acknowledged Clear Acknowledgements  Clear System Management Log Save Mark as Acknowledged Clear Acknowledgements  Clear System Management Log Save Mark as Acknowledged Clear Acknowledgements  Clear System Management Log Save Mark as Acknowledged Clear Acknowledgements  Clear System Management Log Save Mark as Acknowledged Clear Acknowledgements  Clear System Management Log Save Mark as Acknowledged Clear Acknowledgements  Ack ElD Severity Time Stamp Sensor Description  Ack ElD Severity Time Stamp Sensor Description  Ack ElD Severity Sensor Sensor Description  Ack ElD Severity Sensor Sensor Description  Ack ElD Severity Sensor Sensor Description  Ack ElD Severity Sensor Sensor Description  Ack ElD Severity Sensor Sensor Description  Ack ElD Severity Sensor Sensor Description  Ack ElD Severity Sensor Sensor Description  Ack ElD Severity Sensor Sensor Description  Ack ElD Severity Sensor Sensor Descri | Server Health     | System Manage  | ement Log                                           | anagemen                                                                           | t Log                                                              |                                                                                                    |                                                                                                    |                                                                                                    |                                                                                        |                                                                                                    |                                                                                                    |
| Sensor Radiu Power Consumption<br>Power Source System Management og  Multi Node  Power Consumption  Power Consumption  Power Consumption  Power Consumption  Power Consumption  Power Source  Clear System Management Log (SEL), You can choose a category from the pul-idown box to filter the  venta, and can also sort them by clicking on a column header. Clear System Management Log (SEL), You can choose a category from the pul-idown box to filter the  venta, and can also sort them by clicking on a column header. Clear System Management Log (Sev) Mark as Acknowledged Clear Acknowledgements Select an event log category: Severity: Keyword Search: ACK EID • Severity Time Stamp Sensor Description ACK EiD • Severity Time Stamp Sensor Description Over Supply Failure detected - Assertion ACK EID • Severity Time Stamp Sensor Description Power Supply Failure detected - Assertion ACK EID • Severity Time Stamp Sensor Description Power Supply Failure detected - Assertion ACK EID • Severity Time Stamp Sensor Description Power Supply Failure detected - Assertion Ack = ID • Severity Time Stamp Sensor Description Power Supply Failure detected - Assertion Ack = ID • Severity Time Stamp Sensor Dever Supply Failure detected - Assertion Id 1 4 2019/07/04 02:57:30 Power supply(PS1 Status) Power Supply Failure detected - Assertion For Noer Supply Failure detected - Assertion For Noer Supply Failure detected - Assertion For Noer Supply Failure detected - Assertion For Noer Supply Failure detected - Assertion For Noer Supply Failure detected - Assertion For Supply Failure detected - Assertion F                                                                                                    |                   | Multi Node     |                                                     |                                                                                    |                                                                    |                                                                                                    |                                                                                                    |                                                                                                    |                                                                                        |                                                                                                    |                                                                                                    |
| Power Source       For more advanced event log settings, please click here         ol       This page shows the system event log (SEL). You can choose a category from the pull-down box to filter the events, and can also sort them by clicking on a column header.         © Power Consumption       This page shows the system event log (SEL). You can choose a category from the pull-down box to filter the events, and can also sort them by clicking on a column header.         Clear System Management Log       Save         Multi Node       Mark as Acknowledged         Clear System Management Log       Save Mark as Acknowledged         Clear System Management Log       Save Mark as Acknowledged         Clear System Management Log       Save Mark as Acknowledgements         ACK       EID *         ACK       EID *         Select an event log category:       Severity:         Keyword Search:       Event Log:Max= 1024, Used= 80(event entries)         ACK       EID *         Source       All Severities *         ACK       EID *         Source       Severity         Time Satury       Yime Satury         Source       Severity         ACK       EID *         Source       Severity         Source       Severity         Source       Severity                                                                                                    | Sensor Reading    | Power Consum   | ption                                               |                                                                                    |                                                                    |                                                                                                    |                                                                                                    |                                                                                                    |                                                                                        |                                                                                                    |                                                                                                    |
| System Management   ag   ag   Multi Node   Power Consumption   Power Source   Clear System Management Log Save Mark as Acknowledged Clear Acknowledgements   Clear System Management Log Save Mark as Acknowledged Clear Acknowledgements   Select an event log category: Severity: Keyword Search:   All Events   All Events   All Events   All Events   All Events   All Events   All Events   All Events   All Events   Select an event log category: Severity: Keyword Search:   All Events   Clear System Management Log   Select an event log category: Severity: Keyword Search:   Clear System Search   Select an event log category: Severity: Keyword Search:   Select an event log category: Severity: Keyword Search:   Select an event log category: Severity: Keyword Search:   All Events   All Events   All Events   Select an event log category: Severity: Nime Stamp   Select an event log category: Severity: Nime Stamp   Select an event log category: Severity: Nime Stamp   Select an event log category: Severity: Nime Stamp   Select an event log category: Severity: Nime Stamp   Select an event log category: Severity: Nime Stamp   Select an event log category: Severity: Nime Stamp   Select an event log category: Severity: Nime Stamp   Select an event log category: Severity: Nime Stamp   Select an event log category: Severity: Nime Stamp   Select an even                                                                                                    | _                 | Power Source   | or more adva                                        | inced event log s                                                                  | ettinge plages click                                               | here                                                                                                    |                                                                                                    |                                                                                                    |                                                                                        |                                                                                                    |                                                                                                    |
| og <ul> <li>Multi Node</li> <li>Power Consumption</li> </ul> Power Source              Clear System Management Log Save Mark as Acknowledged Clear Acknowledgements             Clear System Management Log Save Mark as Acknowledged Clear Acknowledgements               Select an event log category: Severity: Keyword Search:            All Events              All Severities               All Severities            2         0         2019/07/04 02:45:11              Power supply/F51 Status)               Power Supply Failure detected - Assertion            2         0         2019/07/04 02:45:10              Power supply/F51 Status)               Power Supply Failure detected - Assertion            3         0         2019/07/04 02:45:10              Power supply/F51 Status)               Power Supply Failure detected - Assertion            3         0         2019/07/04 02:57:30               Power Supply/F51 Status)               Power Supply Failure detected - Assertion            3         0         2019/07/04 02:57:30               Power Supply/F51 Status)               Power Supply Failure detected - Assertion            4         0         2019/09/05 03:80:12                                                                                                    | System Manage     | ment           |                                                     | ficed event log a                                                                  | Builigs, please olive                                              | nere                                                                                                    |                                                                                                    |                                                                                                    |                                                                                        |                                                                                                    |                                                                                                    |
| Multi Node   Image: Node   Image: Node                                                                                                    | og                |                |                                                     |                                                                                    |                                                                    |                                                                                                    |                                                                                                    |                                                                                                    |                                                                                        |                                                                                                    |                                                                                                    |
| Will Node Power Consumption Power Source Clear System Management Log Save Mark as Acknowledged Clear Acknowledgements Select an event log category: Severity: Keyword Search: ACK EID Severity Time Stamp Sensor Description ACK EID Severity Time Stamp Sensor Description 1 All Severities • All Severities • Dever Source ACK EID Severity Time Stamp Sensor Description 2 0 2019/07/04 02:45:41 Power supply(P51 Status) Power Supply Failure detected - Assertion 3 0 2019/08/05 08:03:88 Button/Switch Power Button pressed - Assertion 6 Action Severition 6 Action Severition 7 0 2019/09/05 03:30:20 Power supply(P51 Status) Power Supply Failure detected - Assertion 6 Action Severition 7 0 2019/09/05 03:30:20 Power supply(P51 Status) Power Supply Failure detected - Assertion 7 0 2019/09/05 03:30:20 Power supply(P51 Status) Power Supply Failure detected - Assertion 6 Action Severition 7 0 2019/09/05 03:30:20 Power supply(P51 Status) Power Supply Failure detected - Assertion 6 2019/09/05 03:30:20 Power supply(P51 Status) Power Supply Failure detected - Assertion 7 0 2019/09/05 03:30:20 Power supply(P51 Status) Power Supply Failure detected - Assertion 8 0 2019/09/20 02:18:34 Button/Switch Power Supply Failure detected - Deassertion 8 0 2019/09/20 02:18:48 Button/Switch Power Supply Failure detected - Deassertion 9 0 2019/09/20 02:18:48 Button/Switch Power Supply Failure detected - Deassertion 9 0 2019/09/20 02:18:48 Button/Switch Power Supply Failure detected - Deassertion 9 0 2019/09/20 02:18:48 Button/Switch Power Button pressed - Assertion                                                                                                    | S Multi Mada      |                | This same                                           | the surface                                                                        | les (CEL) Veri                                                     |                                                                                                    | the mult down by                                                                                                    | Char the                                                                                                    |                                                                                        |                                                                                                    |                                                                                                    |
| Power Consumption   Power Source     Clear System Management Log   Save Mark as Acknowledged   Clear Acknowledgements     Select an event log category:   Severity:   AIL Events   I   ACK   EID*   Severity   Time Stamp   Sensor   Description   I   ACK   EID*   Severity   Time Stamp   Sensor   Description   I   ACK   EID*   Severity   Time Stamp   Sensor   Description   I   ACK   EID*   Severity   Time Stamp   Severity   Severity                                                                                                    | Thur Node         |                | events, and                                         | d can also sort the                                                                | m by clicking on a colu                                            | an choose a category from<br>umn header.                                                                                                    | the pull-down bo                                                                                                    | ix to hiter the                                                                                                    |                                                                                        |                                                                                                    |                                                                                                    |
| Power Source     Clear System Management Log   Save Mark as Acknowledged Clear Acknowledgements    Select an event log category:   Select an event log category:   Severity:   All Events     All Events     Ack   ElD         Clear System Management Log   Severity:      Ack   ElD <td>Power Consumption</td> <td>ption</td> <td></td> <td></td> <td></td> <td></td> <td></td> <td></td> <td></td> <td></td> <td></td>                                                                                                    | Power Consumption | ption          |                                                     |                                                                                    |                                                                    |                                                                                                    |                                                                                                    |                                                                                                    |                                                                                        |                                                                                                    |                                                                                                    |
|                                                                                                    |                   |                |                                                     |                                                                                    |                                                                    |                                                                                                    |                                                                                                    |                                                                                                    |                                                                                        |                                                                                                    |                                                                                                    |
| Select an event log category:       Severity:       Keyword Search:         All Events       All Severities       Event Log:Max=1024, Used= 80(event entries)         ACK       EID •       Severity       Time Stamp       Sensor       Description         1       A       2019/07/04 02:45:41       Power supply(PS1 Status)       Power Supply Failure detected - Assertion         2       0       2019/07/04 02:57:30       Power supply(PS1 Status)       Power Supply Failure detected - Deassertion         3       0       2019/08/05 08:338       Button/Switch       Power Button pressed - Assertion         4       0       2019/09/05 03:18:17       ACPowerOn(OEM)       First AC Power on - Assertion         5       A       2019/09/05 03:29:52       Power supply(PS1 Status)       Power Supply Failure detected - Deassertion         6       A       2019/09/05 03:30:20       Power supply(PS1 Status)       Power Supply Failure detected - Assertion         7       0       2019/09/05 03:30:20       Power supply(PS1 Status)       Power Supply Failure detected - Deassertion         8       0       2019/09/20 02:18:16       ACPowerOn(OEM)       First AC Power on - Assertion         9       0       2019/09/20 02:18:16       ACPowerDon(DEM)       First AC Power on - Assertion                                                                                                    |                   |                |                                                     |                                                                                    |                                                                    |                                                                                                    |                                                                                                    |                                                                                                    |                                                                                        |                                                                                                    |                                                                                                    |
| Select an event log category:       Severity:       Keyword Search:       Event Log:Max=1024, Used= 80(event entries)         AIL Events       Ill Severitie       Event Log:Max=1024, Used= 80(event entries)       Event Log:Max=1024, Used= 80(event entries)         ACK       EID •       Severity       Time Stamp       Sensor       Description         1       A       2019/07/04 02:57:30       Power supply(PS1 Status)       Power Supply Failure detected - Assertion         2       0       2019/08/06 08:03:88       Button/Switch       Power Supply Failure detected - Deassertion         3       0       2019/08/06 08:03:88       Button/Switch       Power Supply Failure detected - Assertion         4       0       2019/09/05 03:36:10       Button/Switch       Power Supply Failure detected - Assertion         5       A       2019/09/05 03:29:52       Power Supply(PS1 Status)       Power Supply Failure detected - Assertion         6       A       2019/09/05 03:31:61       ACPowerOn(OEM)       First AC Power on - Assertion         7       0       2019/09/05 03:31:62       Power Supply(PS1 Status)       Power Supply Failure detected - Deassertion         8       A       2019/09/09 03:21:63       ACPowerOn(OEM)       First AC Power on - Assertion         8       A       2019/09/09 03:11:61       ACPowerOn(                                                                                                    | Power Source      |                | Clear System                                        | Management Lo                                                                      | g Save Mark a                                                      | ns Acknowledged Clea                                                                                                    | r Acknowledgen                                                                                                    | nents                                                                                                    |                                                                                        |                                                                                                    |                                                                                                    |
| All Events       All Severities       Event Log:Max=1024, Used= 80(event entries)         ACK       EID ◆       Severity       Time Stamp       Sensor       Description         1       △       2019/07/04 02:45:41       Power supply(PS1 Status)       Power Supply Failure detected - Assertion         2       0       2019/07/04 02:57:30       Power supply(PS1 Status)       Power Supply Failure detected - Deassertion         3       0       2019/07/04 02:57:30       Power supply(PS1 Status)       Power Button pressed - Assertion         4       0       2019/08/05 08:03:38       Button/Switch       Power Button pressed - Assertion         4       0       2019/09/05 03:38:17       ACPowerOn(OEM)       First AC Power on - Assertion         6       △       2019/09/05 03:29:52       Power supply(PS1 Status)       Power Supply Failure detected - Deassertion         7       0       2019/09/05 03:39:20       Power supply(PS1 Status)       Power Supply Failure detected - Deassertion         8       △       2019/09/20 02:18:44       Button/Switch       Power Supply Failure detected - Deassertion         9       0       2019/09/20 02:18:44       Button/Switch       Power Supply Failure detected - Deassertion                                                                                                    | Power Source      |                | Clear System                                        | Management Lo                                                                      | g Save Mark a                                                      | as Acknowledged Clea                                                                                                    | r Acknowledgen                                                                                                    | nents                                                                                                    |                                                                                        |                                                                                                    |                                                                                                    |
| All Events       F       All seventus       F       Description         ACK       EID       Severity       Time Stamp       Sensor       Description         1       A       2019/07/04 02:57:30       Power supply(PS1 Status)       Power Supply Failure detected - Assertion         2       0       2019/07/04 02:57:30       Power supply(PS1 Status)       Power Supply Failure detected - Deassertion         3       0       2019/08/05 08:03:38       Button /Switch       Power Supply Failure detected - Assertion         4       0       2019/08/05 03:36:11       Button /Switch       Power Supply Failure detected - Assertion         5       A       2019/09/05 03:29:52       Power supply(PS1 Status)       Power Supply Failure detected - Assertion         6       A       2019/09/05 03:30:20       Power supply(PS1 Status)       Power Supply Failure detected - Deassertion         7       0       2019/09/20 03:31:61       ACPowerOn(OEM)       First AC Power on - Assertion         8       A       2019/09/20 06:31:16       ACPowerOn(DEM)       First AC Power on - Assertion         9       0       2019/09/20 06:31:16       ACPowerOn(OEM)       First AC Power on - Assertion                                                                                                    | Power Source      |                | Clear System<br>Select an ever                      | Management Lo                                                                      | g Save Mark a                                                      | ss Acknowledged Clea                                                                                                    | r Acknowledgen<br>Keyword Searc                                                                                                    | nents<br>h:                                                                                                    |                                                                                        |                                                                                                    |                                                                                                    |
| ACK       EID ◆       Serverity       Time Stamp       Sensor       Description         1       ▲       2019/07/04 02:45:41       Power supply(PS1 Status)       Power Supply Failure detected – Assertion         2       ①       2019/07/04 02:57:30       Power supply(PS1 Status)       Power Supply Failure detected – Deassertion         3       ①       2019/07/04 02:57:30       Power supply(PS1 Status)       Power Supply Failure detected – Deassertion         4       ①       2019/08/05 08:03:38       Button/Switch       Power Button pressed – Assertion         5       ▲       2019/09/05 03:18:17       ACPowerOn(OEM)       First AC Power on – Assertion         6       ▲       2019/09/05 03:29:52       Power supply(PS1 Status)       Power Supply Failure detected – Assertion         7       ①       2019/09/05 03:30:20       Power supply(PS1 Status)       Power Supply Failure detected – Deassertion         8       ▲       2019/09/20 06:31:61       ACPowerOn(OEM)       First AC Power on – Assertion         8       ▲       2019/09/20 06:31:61       ACPowerOn(OEM)       First AC Power on – Assertion                                                                                                    | Power Source      |                | Clear System<br>Select an ever                      | Management Lo                                                                      | g Save Mark a                                                      | as Acknowledged Clea                                                                                                    | r Acknowledger<br>Keyword Searc                                                                                                    | nents<br>h:                                                                                                    |                                                                                        |                                                                                                    | Event I on: May= 1024 Lised= 80(event entries)                                                                                                    |
| 1       A       2019/07/04 02:45:41       Power supply(PS1 Status)       Power Supply Failure detected – Assertion         2       0       2019/07/04 02:57:30       Power supply(PS1 Status)       Power Supply Failure detected – Deassertion         3       0       2019/08/05 08:03:38       Button/Switch       Power Button pressed – Assertion         4       0       2019/08/05 06:36:01       Button/Switch       Power Button pressed – Assertion         5       A       2019/09/05 03:18:17       ACPowerOn(OEM)       First AC Power on – Assertion         6       A       2019/09/05 03:29:52       Power supply(PS1 Status)       Power Supply Failure detected – Deassertion         7       0       2019/09/05 03:30:20       Power supply(PS1 Status)       Power Supply Failure detected – Deassertion         8       A       2019/09/20 02:18:14       ACPowerOn(OEM)       First AC Power on – Assertion                                                                                                    | Power Source      | s              | Clear System<br>Select an ever<br>All Events        | Management Lo                                                                      | g Save Mark a                                                      | All Severities                                                                                                    | r Acknowledger<br>Keyword Searc                                                                                                    | nents<br>:h:                                                                                                    |                                                                                        |                                                                                                    | Event Log:Max= 1024, Used= 80(event entries)                                                                                                    |
| 2       0       2019/07/04 02:57:30       Power supply(PS1 Status)       Power Supply Failure detected – Deassertion         3       0       2019/08/05 08:03:38       Button/Switch       Power Button pressed – Assertion         4       0       2019/08/05 08:03:38       Button/Switch       Power Button pressed – Assertion         5       △       2019/08/05 03:60:10       Button/Switch       Power Button pressed – Assertion         6       △       2019/09/05 03:18:17       ACPowerOn(DEM)       First AC Power on – Assertion         6       △       2019/09/05 03:29:52       Power supply(PS1 Status)       Power Supply Failure detected – Assertion         7       0       2019/09/05 03:30:20       Power supply(PS1 Status)       Power Supply Failure detected – Deassertion         8       △       2019/09/20 03:31:6       ACPowerOn(DEM)       First AC Power on – Assertion                                                                                                    | Power Source      | s              | Clear System<br>Select an even<br>All Events<br>ACK | Management Lo                                                                      | g Save Mark a                                                      | All Severities \$                                                                                                    | r Acknowledger<br>Keyword Searc                                                                                                    | nents<br>h:<br>Sensor                                                                                                |                                                                                        | Description                                                                                                    | Event Log:Max= 1024, Used= 80(event entries)                                                                                                    |
| 3       0       2019/08/05 08:03:38       Button/Switch       Power Button pressed - Assertion         4       0       2019/08/06 05:36:01       Button/Switch       Power Button pressed - Assertion         5       △       2019/09/05 03:38:17       ACPowerOn(DEM)       First AC Power on - Assertion         6       △       2019/09/05 03:29:52       Power supply(P51 Status)       Power Supply Failure detected - Assertion         7       0       2019/09/05 03:30:20       Power supply(P51 Status)       Power Supply Failure detected - Deassertion         8       △       2019/09/20 06:31:16       ACPowerOn(DEM)       First AC Power on - Assertion                                                                                                    | Power Source      | s              | Clear System Select an ever All Events ACK          | Management Lo nt log category: EID  1                                              | g Save Mark a                                                      | All Severities \$ Time St. 2019/07/04                                                                                                    | r Acknowledger<br>Keyword Searc<br>amp<br>02:45:41                                                                                     | h:<br>Sensor<br>Power supply                                                                                         | (PS1 Status)                                                                           | Description<br>Power Supply F                                                                                                    | Event Log:Max= 1024, Used= 80(event entries)<br>ailure detected – Assertion                                                                                                    |
| 4       0       2019/08/06 05:36:01       Button/Switch       Power Button pressed - Assertion         5       A       2019/09/05 03:18:17       ACPowerOn(DEM)       First AC Power on - Assertion         6       A       2019/09/05 03:29:52       Power supply(P51 Status)       Power Supply Failure detected - Assertion         7       0       2019/09/05 03:30:20       Power supply(P51 Status)       Power Supply Failure detected - Deassertion         8       A       2019/09/20 06:31:16       ACPowerOn(DEM)       First AC Power on - Assertion         9       0       2019/09/20 02:18:34       Button/Switch       Power Supply Tailure detected - Deassertion                                                                                                    | Power Source      | s              | Clear System Select an ever All Events ACK          | Management Lo nt log category: EID  1 2                                            | g Save Mark a S S Severity G G                                     | All Severities  Clea Time St 2019/07/04 2019/07/04                                                                                                    | r Acknowledger<br>Keyword Searc<br>amp<br>02:45:41<br>02:57:30                                                                         | h:<br>Sensor<br>Power supply<br>Power supply                                                                         | (PS1 Status)<br>(PS1 Status)                                                           | Description<br>Power Supply F<br>Power Supply F                                                                                           | Event Log:Max= 1024, Used= 80(event entries)<br>allure detected - Assertion<br>allure detected - Deassertion                                                                                                    |
| 5     A     2019/09/05 03:18:17     ACPowerOn(OEM)     First AC Power on - Assertion       6     A     2019/09/05 03:29:52     Power supply(PS1 Status)     Power Supply Failure detected - Assertion       7     0     2019/09/05 03:30:20     Power supply(PS1 Status)     Power Supply Failure detected - Deassertion       8     A     2019/09/20 63:11:6     ACPowerOn(OEM)     First AC Power on - Assertion       9     0     2019/09/20 02:18:34     Button/Switch     Power Supply Failure detected - Deassertion                                                                                                    | Power Source      |                | Clear System Select an ever All Events ACK          | Management Lo<br>nt log category:<br>EID ♠<br>1<br>2<br>3                          | g Save Mark a<br>S<br>÷<br>Severity<br>A<br>0                      | Severity:         Clean           All Severities         •)           2019/07/04         2019/07/04           2019/07/04         2019/07/04                                                                                                    | r Acknowledger<br>Keyword Searc<br>amp<br>02:45:41<br>02:57:30<br>08:03:38                                                             | h:<br>Sensor<br>Power supply<br>Power supply<br>Button/Switcl                                                        | (PS1 Status)<br>(PS1 Status)<br>h                                                      | Description<br>Power Supply F<br>Power Supply F<br>Power Button p                                                                         | Event Log:Max= 1024, Used= 80(event entries)<br>ailure detected – Assertion<br>ailure detected – Deassertion<br>ressed – Assertion                                                                                                    |
| 6       A       2019/09/05 03:29:52       Power supply(PS1 Status)       Power Supply Failure detected - Assertion         7       0       2019/09/05 03:30:20       Power supply(PS1 Status)       Power Supply Failure detected - Deassertion         8       A       2019/09/29 06:31:16       ACPowerOn(DEM)       First AC Power on - Assertion         9       0       2019/09/30 02:18:34       Button/Switch       Power Button pressed - Assertion                                                                                                    | Power Source      | 5              | Clear System Select an ever All Events ACK          | Management Lo<br>nt log category:<br>EID (*)<br>1<br>2<br>3<br>4                   | g Save Mark a<br>S<br>÷<br>Ceverity<br>6<br>6<br>6                 | Severity:         Clear           All Severities         •           2019/07/04         2019/07/04           2019/07/04         2019/08/05           2019/08/05         2019/08/05                                                                                                    | r Acknowledger<br>Keyword Searc<br>amp<br>02:45:41<br>02:57:30<br>08:03:38<br>05:36:01                                                 | hents<br>h:<br>Sensor<br>Power supply<br>Power supply<br>Button/Switcl<br>Button/Switcl                              | (PS1 Status)<br>(PS1 Status)<br>h                                                      | Description<br>Power Supply F<br>Power Supply P<br>Power Button p<br>Power Button p                                                       | Event Log:Max= 1024, Used= 80(event entries)<br>ailure detected – Assertion<br>ailure detected – Deassertion<br>ressed – Assertion<br>ressed – Assertion                                                                               |
| 7         0         2019/09/05 03:30:20         Power supply(PS1 Status)         Power Supply Failure detected – Deassertion           8         ▲         2019/09/29 06:31:16         ACPowerOn(DEM)         First AC Power on – Assertion           9         0         2019/09/30 02:18:34         Button/Switch         Power Button pressed – Assertion                                                                                                    | Power Source      | s<br>(         | Clear System Select an ever All Events ACK          | Management Lo<br>nt log category:<br>EID ♦<br>1<br>2<br>3<br>4<br>5                | g Save Mark a S S Severity G G G G G G A                           | Severity:         Clear           All Severities         •)           2019/07/04         2019/07/04           2019/07/04         2019/08/05           2019/08/05         2019/08/05           2019/08/05         2019/08/05                                                                                | r Acknowledger<br>Keyword Searc<br>02:45:41<br>02:57:30<br>08:03:38<br>05:36:01<br>03:18:17                                            | hents<br>Sensor<br>Power supply<br>Power supply<br>Button/Switci<br>Button/Switci<br>ACPowerOn(C                     | (PS1 Status)<br>(PS1 Status)<br>h<br>n<br>DEM)                                         | Description           Power Supply F           Power Supply F           Power Button p           Power Button p           First AC Power  | Event Log:Max= 1024, Used= 80(event entries)<br>ailure detected – Assertion<br>ailure detected – Deassertion<br>ressed – Assertion<br>on – Assertion                                                                                   |
| 8         ▲         2019/09/29 06:31:16         ACPowerOn(OEM)         First AC Power on - Assertion           9         ●         2019/09/30 02:18:34         Button/Switch         Power Button pressed - Assertion                                                                                                    | Power Source      | (              | Clear System Select an ever All Events ACK          | Management Lo<br>nt log category:<br>EID ♦<br>1<br>2<br>3<br>4<br>5<br>6           | g Save Mark a S t G Severity G G G G G G G G G G G G G G G G G G G | Severity:         Clear           All Severities         *           2019/07/04         2019/07/04           2019/07/04         2019/08/05           2019/08/05         2019/08/05           2019/08/05         2019/08/05           2019/09/05         2019/09/05                                         | r Acknowledger<br>Keyword Searc<br>02:45:41<br>02:57:30<br>08:03:38<br>05:36:01<br>03:18:17<br>03:29:52                                | Sensor<br>Power supply<br>Power supply<br>Button/Switcl<br>Button/Switcl<br>ACPowerOn(C<br>Power supply              | (PS1 Status)<br>(PS1 Status)<br>h<br>h<br>2EM)<br>(PS1 Status)                         | Description<br>Power Supply F<br>Power Supply F<br>Power Button p<br>Power Button p<br>First AC Power<br>Power Supply F                   | Event Log:Max= 1024, Used= 80(event entries)<br>allure detected – Assertion<br>allure detected – Deassertion<br>ressed – Assertion<br>on – Assertion<br>allure detected – Assertion                                                    |
| 9 0 2019/09/30 02:18:34 Button/Switch Power Button pressed – Assertion                                                                                                    | Power Source      | 2              | Clear System Select an ever All Events ACK          | Management Lo nt log category: EID  1 1 2 3 4 5 6 7                                | g Save Mark a S S S C S C S C S C S C S C S C S C S                | Severity:         Clear           All Severities         •)           Z019/07/04         2019/07/04           2019/07/04         2019/08/05           2019/08/05         2019/08/05           2019/09/05         2019/09/05           2019/09/05         2019/09/05                                        | r Acknowledger<br>Keyword Searc<br>amp<br>02:45:41<br>02:57:30<br>08:03:38<br>05:36:01<br>03:18:17<br>03:29:52<br>03:30:20             | Sensor<br>Power supply<br>Power supply<br>Button/Switci<br>ACPowerOn(C<br>Power supply<br>Power supply               | (PS1 Status)<br>(PS1 Status)<br>h<br>h<br>2EM)<br>(PS1 Status)<br>(PS1 Status)         | Description<br>Power Supply F<br>Power Supply F<br>Power Button p<br>First AC Power<br>Power Supply F<br>Power Supply F                   | Event Log:Max= 1024, Used= 80(event entries)<br>ailure detected – Assertion<br>ailure detected – Deassertion<br>ressed – Assertion<br>on – Assertion<br>ailure detected – Assertion<br>ailure detected – Deassertion                   |
|                                                                                                    | Power Source      | 2              | Clear System Select an ever All Events ACK          | Management Lo<br>nt log category:<br>EID ♠<br>1<br>2<br>3<br>4<br>5<br>6<br>7<br>8 | g Save Mark a S S Severity A O O O A O O O O O O O O O O O O O O   | Severity:         Clear           All Severities         •           2019/07/04         2019/07/04           2019/07/04         2019/08/05           2019/08/05         2019/08/05           2019/09/05         2019/09/05           2019/09/05         2019/09/05           2019/09/05         2019/09/05 | r Acknowledger<br>Keyword Searc<br>amp<br>02:45:41<br>02:57:30<br>08:03:38<br>05:36:01<br>03:18:17<br>03:29:52<br>03:30:20<br>06:31:16 | Sensor<br>Power supply<br>Button/Switcl<br>Button/Switcl<br>ACPowerOn(<br>Power supply<br>Power supply<br>ACPowerOn( | (PS1 Status)<br>(PS1 Status)<br>h<br>b<br>DEM)<br>(PS1 Status)<br>(PS1 Status)<br>DEM) | Description<br>Power Supply F<br>Power Supply F<br>Power Button p<br>First AC Power<br>Power Supply F<br>Power Supply F<br>First AC Power | Event Log:Max= 1024, Used= 80(event entries)<br>allure detected - Assertion<br>allure detected - Deassertion<br>ressed - Assertion<br>on - Assertion<br>allure detected - Assertion<br>allure detected - Deassertion<br>on - Assertion |

- 3) Collect\_00B ログ
- a. 以下のツールをダウンロードします。 Download location: <u>http://download.nutanix.com/2893%2Fcollect\_oob\_v3.3.tar.gz</u> MD5SUM: 843cec53751bbd605d1a37c3068f4e15
- b. 問題が発生していない CVM の /home/nutanix/tmp に SCP などで転送します。
- c. ファイルを解凍します。

nutanix@cvm:~/tmp\$ tar zxvf 2893\_collect\_oob\_v3.3.tar.gz

d. 以下コマンドを実行してログを収集します。

nutanix@cvm:~/tmp\$ cd collect\_oob

nutanix@cvm:~/tmp/collect\_oob\$ ./collect\_oob\_logs.sh -i <ハングアップしたホストの IPMI アドレス> -u ADMIN -p '<IPMI ADMIN ユーザのパスワード>'

2つめのコマンドの実行例:

nutanix@cvm:~/tmp/collect\_oob\$ ./collect\_oob\_logs.sh -i 10.0.0.100 -u ADMIN -p 'ADMIN'

※IPMI のユーザ名 ADMIN, パスワード ADMIN、IPMI の IP アドレスが 10.0.0.100 の場合

e. 以下のメッセージが表示されましたらハングアップしたホストをリブートします。

Please press "Y" after doing warm reboot to the system 10.0.0.100

方法 1) もう一つ Putty/Teraterm を起動し、任意一台の CVM から以下コマンドで**ハングアップしたホス** トをリブートします。リブートが失敗した場合のみ、方法 2 でリブートします。

nutanix@cvm\$ ipmitool -I lanplus -H <ハングしたホストの IPMI アドレス> -U ADMIN -P ' <IPMI ADMIN ユーザ のパスワード>' chassis power diag

方法 2) ハングアップしたホストの IPMI にログインして、Reset Server でリブートします。

| IPMI WebUI | →Remote Control | →Power Control | →Reset Server |
|------------|-----------------|----------------|---------------|
|            |                 |                |               |

| System       | Server Health | Configuration             | Remote Control                                                   | Virtual Media | Maintenance | Miscellaneous | Help |
|--------------|---------------|---------------------------|------------------------------------------------------------------|---------------|-------------|---------------|------|
| Remote Cor   |               | ower Control              | Console Redirection<br>iKVM/HTML5<br>Power Control<br>Launch SOL |               |             |               |      |
| Console Real | 5             | This page displays the cu | irrent power status of the serve                                 | ər.           |             |               |      |
| Power Cont   | ower Control  |                           |                                                                  |               |             |               |      |
| Launch SOL   |               | ost is currently on.      |                                                                  |               |             |               |      |
|              |               | Reset Server              |                                                                  |               |             |               |      |
|              |               | Power Off Server - Imm    | ediate                                                           |               |             |               |      |
|              | 0             | Power Off Server - Orde   | erly Shutdown                                                    |               |             |               |      |
|              | 0             | Power On Server           |                                                                  |               |             |               |      |
|              | C             | Power Cycle Server        |                                                                  |               |             |               |      |
|              | P             | erform Action             |                                                                  |               |             |               |      |

 f. ハングアップしたホストが起動しましたら、以下のメッセージが表示された CVM に戻って、 Yを入力して、Enter キーを押します。

Please press "Y" after doing warm reboot to the system 10.0.0.100: Y

g. collecty\_oob の実行フォルダ(/home/nutanix/tmp/collect\_oob)に、ハングアップしたホストの シリアル番号でフォルダが作られます。ログはそのフォルダの中に格納されます。

| nutanix@cvm:~/tmp/collect_oob\$ ls -l                                            |
|----------------------------------------------------------------------------------|
| total 18704                                                                      |
| -rwx 1 nutanix nutanix 7865 Nov 3 14:17 collect_oob_logs.sh                      |
| drwx 2 nutanix nutanix 4096 Nov 3 14:10 lib                                      |
| -rwx 1 nutanix nutanix 399 Nov 3 14:17 mce_analyze.py                            |
| -rw 1 nutanix nutanix 97855 Nov 4 09:19 mce_dump.log                             |
| -rwx 1 nutanix nutanix 7688180 Aug 15 2016 SMCIPMITool.jar                       |
| -rw 1 nutanix nutanix 0 Nov 4 09:16 SMCIPMITool.properties                       |
| -rwx 1 nutanix nutanix 11330856 Dec 9 2016 sum                                   |
| drwx 2 nutanix nutanix 4096 Nov 4 09:21 <b>ZM16BS034901</b> <<< <b>このフォルダを取得</b> |

h. 以下コマンドで作成されたフォルダをアーカイブし、一つのファイルにまとめます。
 例:作られたフォルダの名前が ZM16BS034901 の場合

nutanix@cvm:~/tmp/collect\_oob\$ tar -zcvf ZM16BS034901\_oob\_logs.tar.gz ZM16BS034901/

上記コマンドを実行すると、ZM16BS034901\_oob\_logs.tar.gz と言うファイルが、collecty\_oobの 実行フォルダ(/home/nutanix/tmp/collect\_oob) に作成されます。作成された圧縮ファイル(上記の 例の場合 ZM16BS034901\_oob\_logs.tar.gz)を SCP などで取得して、弊社までお送りください。

弊社へのファイルの送付につきましては、「<u>日本語のサポート資料</u>」にある「<u>Nutanix サポートへ</u> <u>ファイルを送付する</u>」をご参照ください。

# 補足

- ・CVM/Hypervisor が IPMI と異なるネットワークに存在する場合の取得方法:
  - 1. IPMI と同じネットワークで Linux 仮想マシンを構築します。
  - 以下コマンドで IPMI ツールをインストールします。(CentOS の場合) yum install ipmitools
  - 3. ダウンロードした Collect OOB スクリプトを該当マシンに転送して、仮想マシンで実行します。
- ・Supermicro Update Manager バージョンの確認方法:

nutanix@cvm:~\$ /home/nutanix/foundation/lib/bin/smcsumtool/sum | head -2

Supermicro Update Manager (for UEFI BIOS) 2.0.0 (2017/11/08) (x86\_64)

Copyright©2017 Super Micro Computer, Inc. All rights reserved

### 注意事項

Hypervisor が AHV や Hyper-V の場合、ハングアップが発生したとき自動的にホストが再起動されます。 問題を調査するためにはホストで一時的にこの「ハングアップによる再起動」を無効にして、次回ハング アップ時に collect\_oob ログを取得する必要があります。

以下の方法でハングアップによる再起動を無効、有効にすることができます。

・再起動を無効にする方法:

AHV の場合、以下コマンドを AHV ホストにログインしてから順番に実行します。

[root@ahv]# echo 0 > /proc/sys/kernel/panic

[root@ahv]# echo "kernel.panic = 0" >> /etc/sysctl.conf

[root@ahv]# chkconfig kdump off

[root@ahv]# service kdump stop

Hyper-V の場合、以下のコマンドを Hyper-V ホストに RDP 等でログオンしてから順番に実行します。

#### >powershell

PS> Set-Property HKLM:¥SYSTEM¥ControlSet001¥Control¥CrashControl -Name AutoReboot -Value 0

### ・再起動を有効にする方法:

AHV の場合、以下コマンドを AHV ホストにログインしてから順番に実行します。

[root@ahv]# echo 60 > /proc/sys/kernel/panic

[root@ahv]# service kdump start

[root@ahv]# chkconfig kdump on

[root@ahv]# sed -i /'kernel.panic = 0'/d /etc/sysctl.conf

## Hyper-V の場合、以下のコマンドを Hyper-V ホストに RDP 等でログオンしてから順番に実行します。

>powershell

PS> Set-Property HKLM:¥SYSTEM¥ControlSet001¥Control¥CrashControl -Name AutoReboot -Value 1